# Instellen Solaredge Wifi

## <u>Stap 1:</u>

Open de MySolaredge monitoring app op uw smartphone/tablet. Linksboven ziet u 3 streepjes, klik daarop. Er opent een menu met een aantal keuzeopties. Ga naar stap 2.

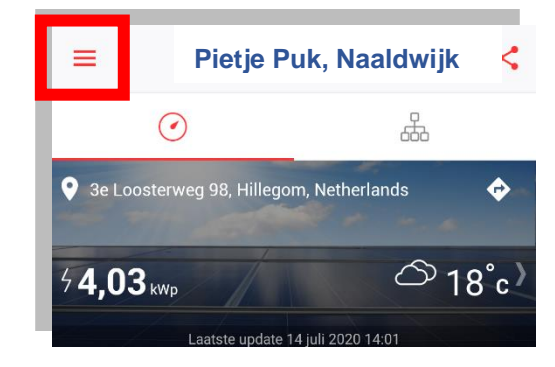

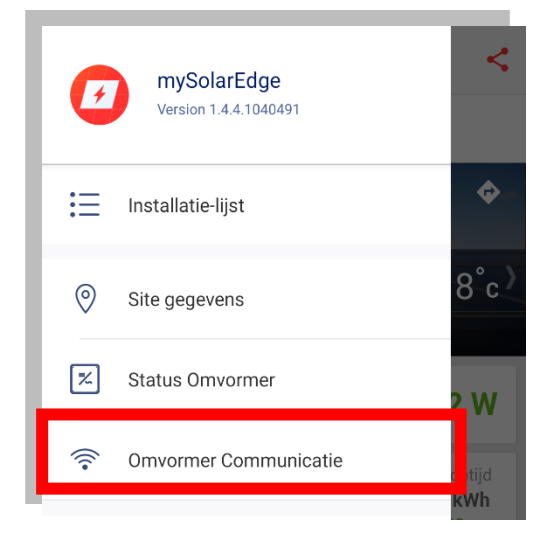

## <u>Stap 2:</u>

Klik op Omvormer Communicatie voor het configureren van uw WiFi instellingen. Hierin kunt u een ander Wifi netwerk kiezen of uw WiFi wachtwoord wijzigen. Ga naar stap 3.

### <u>Stap 3:</u>

Scan nu de QR-Code op de sticker aan de rechterkant van de omvormer. (Indien u deze reeds in het verleden gescand hebt, dan kunt u klikken op "Doorgaan met de laatste gescande QRcode"). Ge verder met stap 4.

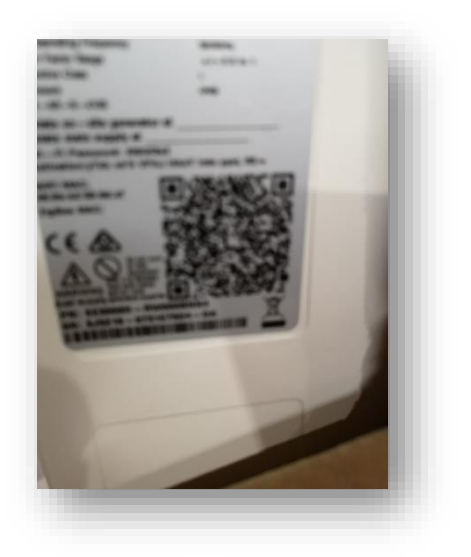

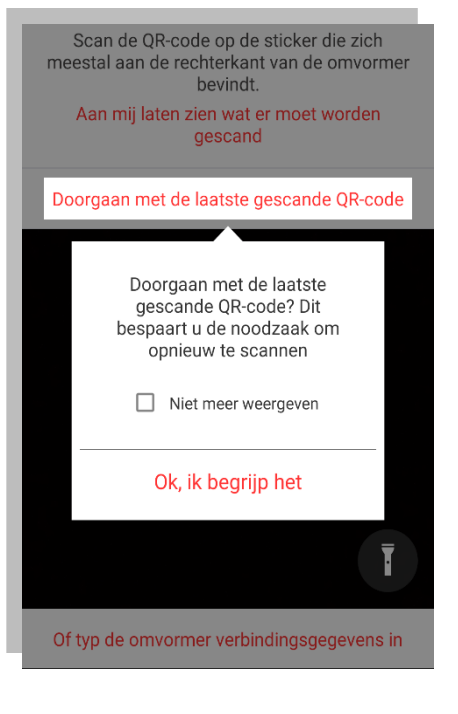

## Handleiding Solaredge WiFi instellen

### Stap 4:

Klik de rode schakelaar (bevindt zich linksonder de omvormer) naar links en laat deze meteen los. Indien u dit langer dan 1 seconde ingedrukt houdt, activeert u een ander commando die hier niet van toepassing is.

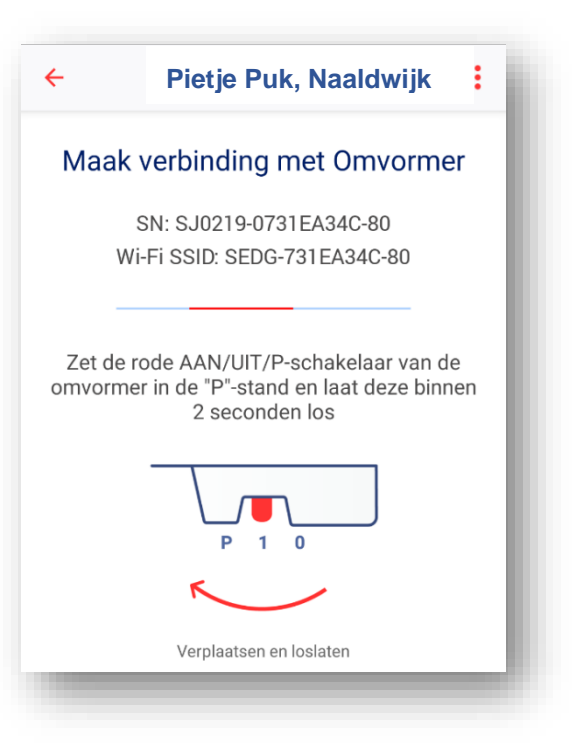

<u>Stap 5:</u>

Zodra er een verbinding tot stand is gebracht met uw omvormer, krijgt u het scherm zoals hiernaast te zien. Klik op CONFIGUREER onderaan het scherm. Ga verder met stap 6.

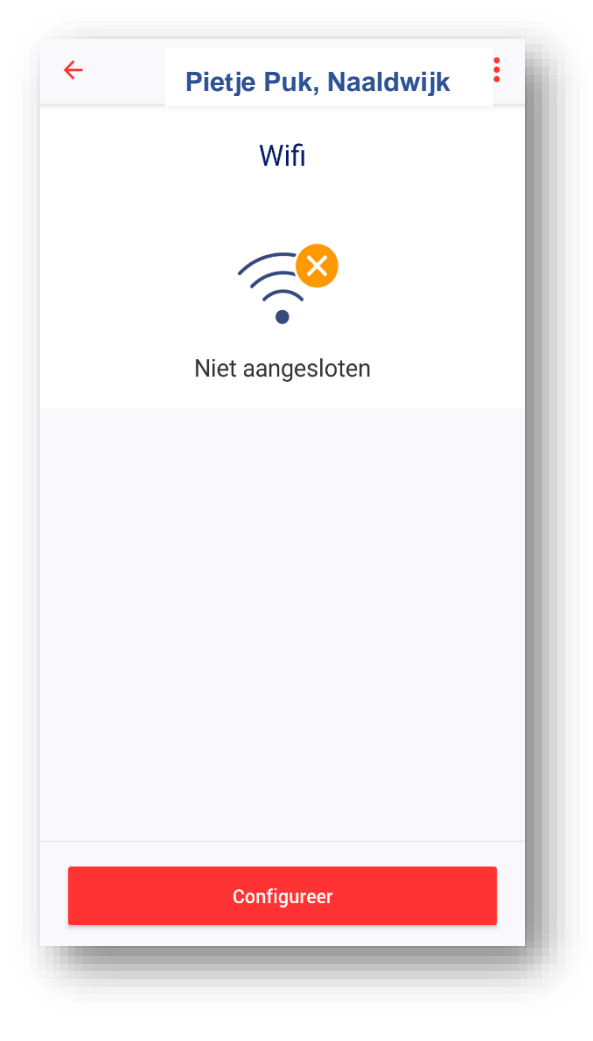

# Handleiding Solaredge WiFi instellen

### Stap 6:

In dit scherm krijgt u alle beschikbare WiFi netwerken in uw omgeving te zien. Kies uw eigen WiFi netwerk en voer vervolgens uw WiFi wachtwoord in. Klik daarna op AANSLUITEN en wacht tot u de melding VERBONDEN ziet staan. Hierna kunt u dit configuratiescherm sluiten.

| ÷                    | Pietje Puk, Naaldw       | vijk : |
|----------------------|--------------------------|--------|
|                      | Wifi                     |        |
| Aansluite<br>Gateway | n op SolarEdge Draadloze | >      |
| Aansluite            | >                        |        |
| Kies een n           | etwerk, of               |        |
| SolarNRG             | 3                        | ê 🔻    |
| SEDG-73              | 197A1E-24                | ۵ 🔻    |
|                      |                          |        |
|                      |                          |        |
|                      |                          |        |
| _                    |                          |        |
|                      | Terug naar Dashboard     |        |

| Wi-Fi Wachtwoord            |   |
|-----------------------------|---|
| Voer het wachtwoord in voor |   |
| SolarNRG                    |   |
| Wachtwoord                  |   |
|                             | 0 |
|                             |   |
|                             |   |
|                             |   |
|                             |   |
|                             |   |
|                             |   |
|                             |   |
|                             |   |
| Aansluiten                  |   |
|                             |   |
| Annuleren                   |   |